#### Edublogs Introductory User Manual

## Uploading Images, Documents, or Podcasts to Your Blog

The first step to adding an image file (jpg, gif), a document file (Word, Excel, PowerPoint, PDFs), or a podcast is to browse to and upload the file to your blog. From the *Write Post* or *Write Page* panel, head up to the *Add media* section of the visual editor.

#### Write Post

edublogs

| Title                                                                                              |                                                                                                    |
|----------------------------------------------------------------------------------------------------|----------------------------------------------------------------------------------------------------|
| Huge Updates to EB Dashb                                                                           | oard                                                                                                  |
| Permalink: http://blogwalker.edublogs.org/2008/05/2                                                | 4/huge-updates-to-eb-dashboard/ <u>Edit</u>                                                           |
| Post                                                                                               | Add media: 🔳 🗊 🏶 Visual HTML                                                                          |
| B / ₩ != != " ■ ■ ■                                                                                | 🔅 👱 🕂 🖤 🗉 📰                                                                                           |
| Paragraph 🔻 🗓 🗮 💆 📕 🖉 🚺 📿                                                                          | B Ω 課 譯 🤊 唑 🥹                                                                                         |
| with its link to my "updated" EB Manual, which<br>leave it just as proof of what a dynamic applica | as of today is is already very much outdated, but decided to ation and community the Edublogs.org is. |
| Hope to have to have a revised manual available                                                    | e by the end of the week.                                                                             |
| For an update at a glance, check out <u>The Eduble</u><br>Waters.                                  | ogger's Quick Tour, created by and updated regularly by Sue                                           |
| D-th                                                                                               | <u>N</u>                                                                                              |

Click on the icon of whichever media type you wish to upload (*Add an image, Add video, Add audio, Add media*). Browse to wherever you have saved the file, select it, and click on the *Upload* button.

| ×                                                                              |             |
|--------------------------------------------------------------------------------|-------------|
| Choose File Gallery (1) Media Library                                          |             |
| From Computer                                                                  |             |
| C\Documents and Settir Browse] Upload Cancel                                   |             |
| You are using the Browser uploader. Try the Flash uploader instead.            |             |
| — OR —                                                                         |             |
| From URL                                                                       |             |
| Image URL *                                                                    |             |
| Description *                                                                  |             |
| Alternate text, e.g. "The Mona Lisa"<br>Alignment                              |             |
|                                                                                |             |
|                                                                                |             |
|                                                                                |             |
| By Gail Desler, Blogwalker ( <u>http://blogwalker.edublogs.org</u> ) Nov, 2008 | Page 1 of 3 |

# edublogs

## Formatting Images

You can do some formatting to an image as you are uploading it. Besides selecting the alignment, you can also choose between *Thumbnail*, *Medium*, and *Full* size.

| eЬ          | ebl.gif<br>image/gif                                                   |  |
|-------------|------------------------------------------------------------------------|--|
|             | 2008-05-25 14:06:29                                                    |  |
| Title •     | eb1                                                                    |  |
| Caption     | Edublogs logo                                                          |  |
|             | Alternate text, e.g. "The Mona Lisa"                                   |  |
| Description | Logo from Edublogs.org                                                 |  |
| Link URL    | http://blogwalker.edublogs.org/files/2008/05/eb1.gif                   |  |
|             | None File URL Post URL<br>Fater a link URL or click above for presents |  |
| Alignment   |                                                                        |  |
| Anynment    |                                                                        |  |
| Size        | 🛇 Thumbnail 💿 Medium 🔍 Full size                                       |  |
|             | Insert into Post Delete                                                |  |

You can also realign images after uploading them into a post. Select the image and then click on the tree icon.

| Title                                               |                                                                                      |                                                                                            |                                                 |       |
|-----------------------------------------------------|--------------------------------------------------------------------------------------|--------------------------------------------------------------------------------------------|-------------------------------------------------|-------|
| Jump Starting the 31-Day                            | Comment                                                                              | Challenge                                                                                  |                                                 |       |
| Permalink: http://blogwalker.edublogs.org/2008/05/  | 05/jump-startingn                                                                    | ment-challenge/ <u>Edit</u>                                                                |                                                 |       |
| Post<br>B Z A46 ::: ::: ::: ::: ::: ::::::::::::::: |                                                                                      | Add media:                                                                                 | Visual                                          | HTML  |
| Since to<br>on the<br>wiki.<br>Comment Challenge    | oday is already May<br>31–day Comment C<br><b>ne Activity</b> : The k<br>9 activity: | / 4, I'm doing a little crunch<br>Challenge, following the gu<br>ick–off is a commenting s | ning to catch<br>idelines in t<br>elf-audit and | he da |
| Path: p » img                                       |                                                                                      |                                                                                            |                                                 |       |

| Image URL     http://blogwalker.edublogs.org/fi       Image description     comment_challenge_logo_2.png       Alignment     Left       Dimensions     ×       Border | bites (/ble surellines a duble as a  |          |
|----------------------------------------------------------------------------------------------------|--------------------------------------|----------|
| Image description     comment_challenge_logo_2.png       Alignment     Left       Dimensions     ×       Border                                                       | nttp://biogwalker.edublogs.o         | rg/files |
| Alignment Left  Dimensions  X Border                                                                                                    | escription comment_challenge_logo_2. | ong      |
| Dimensions x                                                                                                    | t Left 💌                             |          |
| Border                                                                                                    | ns x                                 |          |
|                                                                                                    |                                      |          |
| Vertical space 10                                                                                                    | pace 10                              |          |
| Horizontal space 10                                                                                                    | al space 10                          |          |
| Class alignleft                                                                                                    | alignleft                            |          |

From the *Insert/edit image* screen, use the dropdown menu to choose your alignment preference. You can also add some padding around your image by adding a few pixels to the *Vertical space* and/or *Horizontal space* boxes.

## edublogs

## Embedding Media

Besides linking to a media file (e.g., YouTube, SlideShare, VoiceThread), you can also embed the file. You will need to copy the embed code from the media site and then open the *HTML* editor of your post or page. Put your cursor wherever you wish the media to appear and paste it in. Save and you're done...unless you're using Internet Explorer for your browser.

Here's a tip you will need for working with IE: Once you've pasted the embedding code into the *HTML* editor, click on *Publish* or, if you've already published this page or post, click on *Save*. Do *NOT* go back into the *Visual* editor. For some reason, with IE, if you head back into the *Visual* editor, the embed code changes, which is not good.

| Title                                                                                           |                                                                                                    | View this Post                                             |
|-------------------------------------------------------------------------------------------------|----------------------------------------------------------------------------------------------------|------------------------------------------------------------|
| Crossing Centuries - 21                                                                         | st Century Teaching and Learning                                                                                                    | Publish Status                                             |
| Permalink: http://a3wp.edublogs.org/2008/08/                                                    | 101/crossing-centug-and-learning/Edit                                                                                                    | Published 🕑                                                |
| Post                                                                                            | Add media: 🔳 💷 🎜 🐞 🛛 Visux 🛛 H                                                                                                    | TML Keep this post private                                 |
| b i link b-quote del ins                                                                        | img ul ol li code more lookup close tags                                                                                                    | The Published op:<br>August 1, 2008 at 12:07 pm Edit       |
| соцаст связа – сватожиторов-авоа-                                                               | ттонадоо амароолооо милин– 400 неight– 300 .                                                                                                    |                                                            |
| codebase="http://download.macromedi<br>name=" <u>wmode</u> " value="transparent" /><            | a.com/pub/shockwave/cabs/flash/swflash.cab#version=6,0,40<br><param <="" name="src" td=""/> <td>D,0' Save Delete post</td>                                                              | D,0' Save Delete post                                      |
| value="http://voicethread.com/book.sw<br>width="480" height="360" src="http://v                 | vf?b=172883" /> <embed <="" td="" type="application/x-shockwave-flash&lt;br&gt;oicethread.com/book.swf?b=172883"/> <td>Last edited by blogwalker on August<br/>13, 2008 at 4:26 pm</td> | Last edited by blogwalker on August<br>13, 2008 at 4:26 pm |
| wmode="transparent"> <td>ct&gt;<img <="" style="width: Opx; height: Opx;" td=""/><td></td></td> | ct> <img <="" style="width: Opx; height: Opx;" td=""/> <td></td>                                                                                                    |                                                            |
| src="http://counters.gigya.com/wildfire                                                         | /IMP/CXNID=2000002.0NXC/bT*xJmx*PTEyMTg2NTkwNjY2MD                                                                                                    | Qm Related                                                 |
| border="0" alt="" width="0" height="0" /                                                        |                                                                                                    | See Comments on this Post                                  |